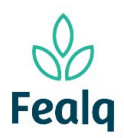

## Abrangência

O processo "Pedido de Pagamento Bolsa" refere-se a pagamento de alunos bolsistas em projetos e fundos.

## Ferramenta

Plataforma Conveniar

## Passo a passo

Logar na Plataforma Conveniar através do link: <u>https://fealq.conveniar.com.br/Coordenador/Login.aspx</u>

1. Clicar em Pedidos, após em Pagamento de Bolsa.

| Serviços | Pedidolo Dados Pessoais                                                                                                    |                    |
|----------|----------------------------------------------------------------------------------------------------|--------------------|
| Suz<br>9 | Compra/Serviço<br>Adiantamento<br>Acerto de Adiantamento<br>Reembolso<br>Pagamento de Diárias/Frete<br>Pagamento de Bolsa<br>Pagamento de Pessoa Jurídica<br>Pagamento de Pessoa Física<br>Entrada de Receita | - Aguardando envio |

2. Clique no botão novo.

| Pedidos de         | e Pagamento     | de Pessoa     | a Física      |             |                  |          |
|--------------------|-----------------|---------------|---------------|-------------|------------------|----------|
| Filtro             | Filtro Avançado | Localizar     |               |             |                  |          |
| Campo<br>Nº Pedido | Critér          | io de Busca   | Apl           | icar Filtro | Limpar Filtro    |          |
| ✓Meus Pedid        | os              |               |               |             |                  |          |
| Situação:          | Registrado 🗸    |               |               |             |                  |          |
| Novo               | Conf            | igurar Impres | são 🖹 Visuali | zar Impress | ão 🗽 Exportar pa | ra Excel |

3. Selecione o Projeto utilizando do Código FEALQ.

| Identificação     |                       |                           |
|-------------------|-----------------------|---------------------------|
|                   |                       | * Preenchimento obrigatór |
| Projeto           |                       |                           |
| Projeto:          | 20 - Projeto teste 01 | ► *                       |
|                   | 🔊 Plano de trabalho   |                           |
| Saldo do Projeto: | 0,00                  |                           |
| Coordenador:      | Fellipe Sermarini     |                           |
| Vigência:         | 01/01/2022-31/12/2024 |                           |
| Carência:         | 5 dias úteis          |                           |
| Meta:             | Selecione uma Meta    | ~                         |
| Etapa:            | Selecione uma Etapa   | ~                         |

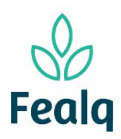

## PEDIDO DE PAGAMENTO DE BOLSA

4. No campo Pedido, em Favorecido, selecione o favorecido. Verifique se os dados preenchidos automaticamente estão corretos. Clique na caixa "confirmar conta bancaria".

| Dedido              |                                 |     |
|---------------------|---------------------------------|-----|
| Pedido              | 🗌 Pessoas Autorizadas 	 🛞       |     |
| Favorecido:         | Aluno Teste                     | * 🕐 |
| Nacionalidade:      | Brasileira                      |     |
| CPF:                | 893.210.640-10                  |     |
| Forma de Pagamento: | ⊙Depósito ⊖Conta Recibo ⊖ Outro |     |
|                     | Q Procurar                      |     |
| Banco:              | Banco Santander (Brasil) S. A.  |     |
| Tipo de Conta:      | Conta Corrente                  |     |
| Agência:            | 0000-                           |     |
| Conta:              | 0000000-0                       |     |
|                     | □Confirmar Conta Bancária*      |     |

5. Clique no botão Consultar Contratos. Uma nova tela será aberta. Selecione o Contrato para pagamento.

| nsui | tar contra      | 1105                   |                  |                        |             |            |          |       |                       |                     |                   |                  |
|------|-----------------|------------------------|------------------|------------------------|-------------|------------|----------|-------|-----------------------|---------------------|-------------------|------------------|
|      | Total de        | Situação:<br>Parcelas  | Liberado<br>6    |                        |             |            |          |       |                       |                     |                   |                  |
|      | Ar<br>Parceli   | provadas:<br>as Pagas: | 0                |                        |             |            |          |       |                       |                     |                   |                  |
|      |                 |                        |                  |                        |             |            |          |       |                       |                     |                   |                  |
|      | Cód.<br>Projeto | Projeto                | Cód.<br>Contrato | Nome<br>do<br>Contrato | Instituição | Assinatura | Vigência | Valor | Parcelas<br>Aprovadas | Tipo<br>de<br>Valor | Tipo<br>Pagamento | Tipo de<br>Bolsa |

6. Selecione o Tipo de Bolsa e a Modalidade da Bolsa. Preencha os campos: Valor para pagamento da bolsa; Data de vencimento\*; Número de dependentes; Mês da competência. Descreva a Finalidade do pagamento.

| Tipo de Bolsa:            | Selecione um Tipo de Bolsa 🗸 *                                |
|---------------------------|---------------------------------------------------------------|
| Modalidade da Bolsa:      | Selecione uma Modalidade da Bolsa 🗸 🗸                         |
| Valor da Bolsa:           | 500,00 * 📙 Simular imposto                                    |
| Data de Vencimento:       | 04/05/2023 *                                                  |
| Número de<br>Dependentes: |                                                               |
| Mês de competência:       | 05/2023                                                       |
| Núm. Bolsa(s):            | 1 V Adicionar                                                 |
| Finalidade:               | Pagamento mensal bolsa de iniciação científica, Aluno Teste * |
| 20 0 0 00                 | 0 00 0 00 0 00 0 00 0                                         |
| 0 00 0                    |                                                               |

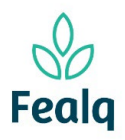

\*exemplo: se o pedido for inserido em 27/01/2023, a data de vencimento será 03/02/2023

 No campo Anexos, anexe as notas ou cupons fiscais. Se aplicável, o boleto bancário. Descreva o que refere-se o arquivo em Título do Anexo. Clique em adicionar.

| Arquivo:                                                                                                    | Escolher arquivo Pasta1.xlsx                                                                                                    |
|----------------------------------------------------------------------------------------------------|----------------------------------------------------------------------------------------------------|
| Título do Anexo:                                                                                                    | Nota fiscal                                                                                                    |
| Descrição:                                                                                                    |                                                                                                    |
|                                                                                                    |                                                                                                    |
|                                                                                                    |                                                                                                    |
|                                                                                                    | Adicionar Cancelar                                                                                                    |
|                                                                                                    |                                                                                                    |
| vennum item encontr                                                                                                  | rado.                                                                                                    |
|                                                                                                    |                                                                                                    |
| ela com preenchime                                                                                                   | ento                                                                                                    |
| ela com preenchime                                                                                                   | ento                                                                                                    |
| ela com preenchime<br>rquivos Anexos (o                                                                              | pcional)                                                                                                    |
| ela com preenchime<br>rquivos Anexos (oj<br>Arquivo:                                                                 | pcional)<br>Escolher arquivo Nenhum arquivo escolhido                                                                             |
| ela com preenchime<br>rquivos Anexos (op<br>Arquivo:<br>Título do Anexo:                                             | pcional) Escolher arquivo Nenhum arquivo escolhido                                                                                |
| ela com preenchime<br>rquivos Anexos (o<br>Arquivo:<br>Título do Anexo:<br>Descrição:                                | pcional) Escolher arquivo Nenhum arquivo escolhido                                                                                |
| ela com preenchime<br>rquivos Anexos (oj<br>Arquivo:<br>Título do Anexo:<br>Descrição:                               | ento pcional) Escolher arquivo Nenhum arquivo escolhido                                                                           |
| ela com preenchime<br>rquivos Anexos (o<br>Arquivo:<br>Título do Anexo:<br>Descrição:                                | pcional) Escolher arquivo Nenhum arquivo escolhido                                                                                |
| ela com preenchime<br>rquivos Anexos (oj<br>Arquivo:<br>Título do Anexo:<br>Descrição:                               | pcional)  Escolher arquivo Nenhum arquivo escolhido                                                                               |
| ela com preenchime<br>rquivos Anexos (o<br>Arquivo:<br>Título do Anexo:<br>Descrição:                                | ento pcional) Escolher arquivo Nenhum arquivo escolhido Adicionar Cancelar                                                        |
| ela com preenchime<br>rquivos Anexos (o<br>Arquivo:<br>Título do Anexo:<br>Descrição:<br>Nome Arquivo                | ento pcional) Escolher arquivo Nenhum arquivo escolhido Adicionar Cancelar Titulo Arquivo Descr                                   |
| ela com preenchime<br>rquivos Anexos (o<br>Arquivo:<br>Título do Anexo:<br>Descrição:<br>Nome Arquivo<br>Pasta1.xlsx | ento pcional) Escolher arquivo Nenhum arquivo escolhido Adicionar Cancelar Titulo Arquivo Descolhido Descolher arquivo Descolhido |

Tela após o preenchimento

8. Clique em enviar.

Processo concluído. Boa experiência!